#### Jak s daty v databázi Nesstar pracovat

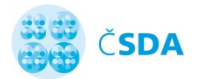

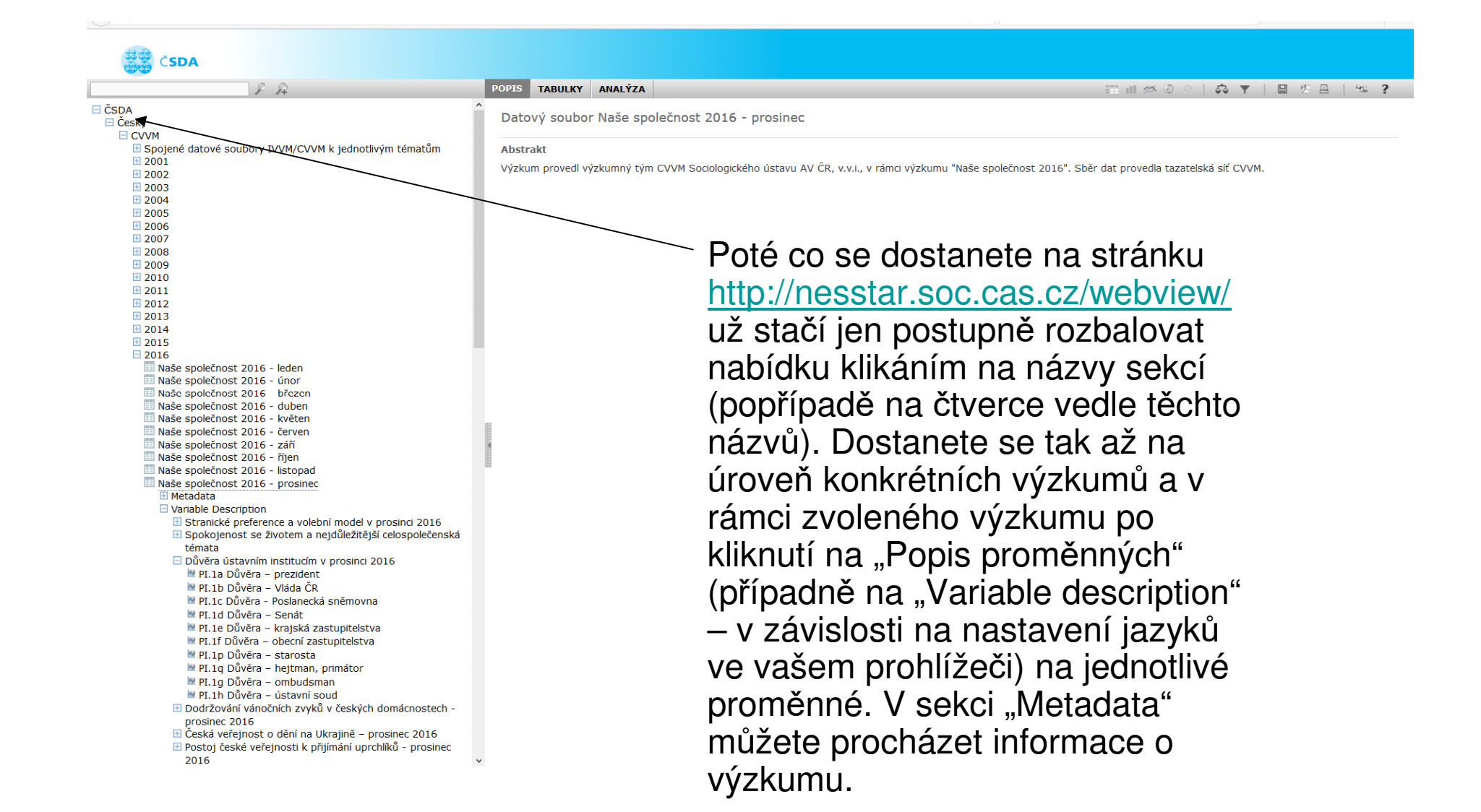

## Vyhledávání dat

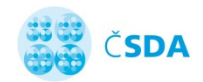

V informacích o výzkumu i v informacích, které se vztahují ke konkrétním proměnným je možno vyhledávat prostřednictvím nástroje na horní liště (podrobnější nabídka vyhledávání pod tlačítkem s lupou a symbolem +).

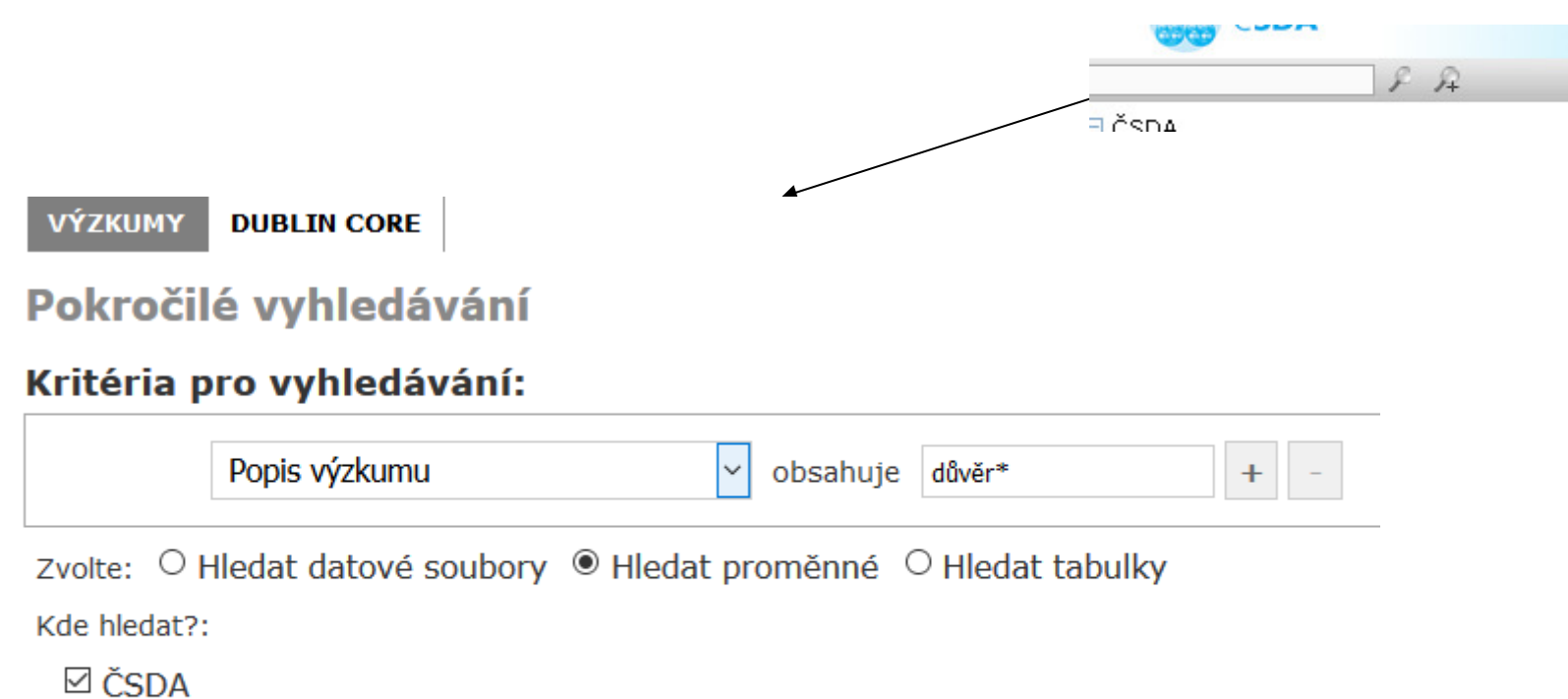

☑ Medard

## Další funkce Nesstaru

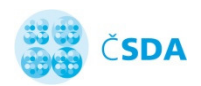

Kromě prohlížení metadat a proměnných Nesstar umožňuje:

- Vytváření kontingenčních tabulek
- Provádění korelační a regresní analýzy
- Výsledky analýz lze zobrazit mnoha typy grafů
- Vytváření nových a rekódování starých proměnných

K využívání těchto funkcí je nutná <u>registrace</u>

Stahování datových souborů do počítače uživatele

I pro to je nutná registrace

# Registrace - http://archivreg.soc.cas.cz/registrace

Po odsouhlasení podmínek využívání dat uživatel již pouze vyplní krátký online formulář – login a heslo mu pak přijdou na email

| Registrační email*:                                   |                                                  |
|-------------------------------------------------------|--------------------------------------------------|
| Jméno*:                                               |                                                  |
| Příjmení*:                                            |                                                  |
| Instituce*:                                           |                                                  |
| útvar/oddělení/fakulta:                               |                                                  |
| Země*:                                                |                                                  |
| Typ aktivity, který nejvíce odpovídá Vaší<br>situaci* |                                                  |
| Přejete si odebírat informační zprávy<br>archivu?     |                                                  |
| Captcha*:                                             | reCAPTCHA<br>Ochrana soukromi'- Smilumi podminky |
| Odeslat                                               | nzat                                             |

#### On-line analýza vztahu dvou proměnných

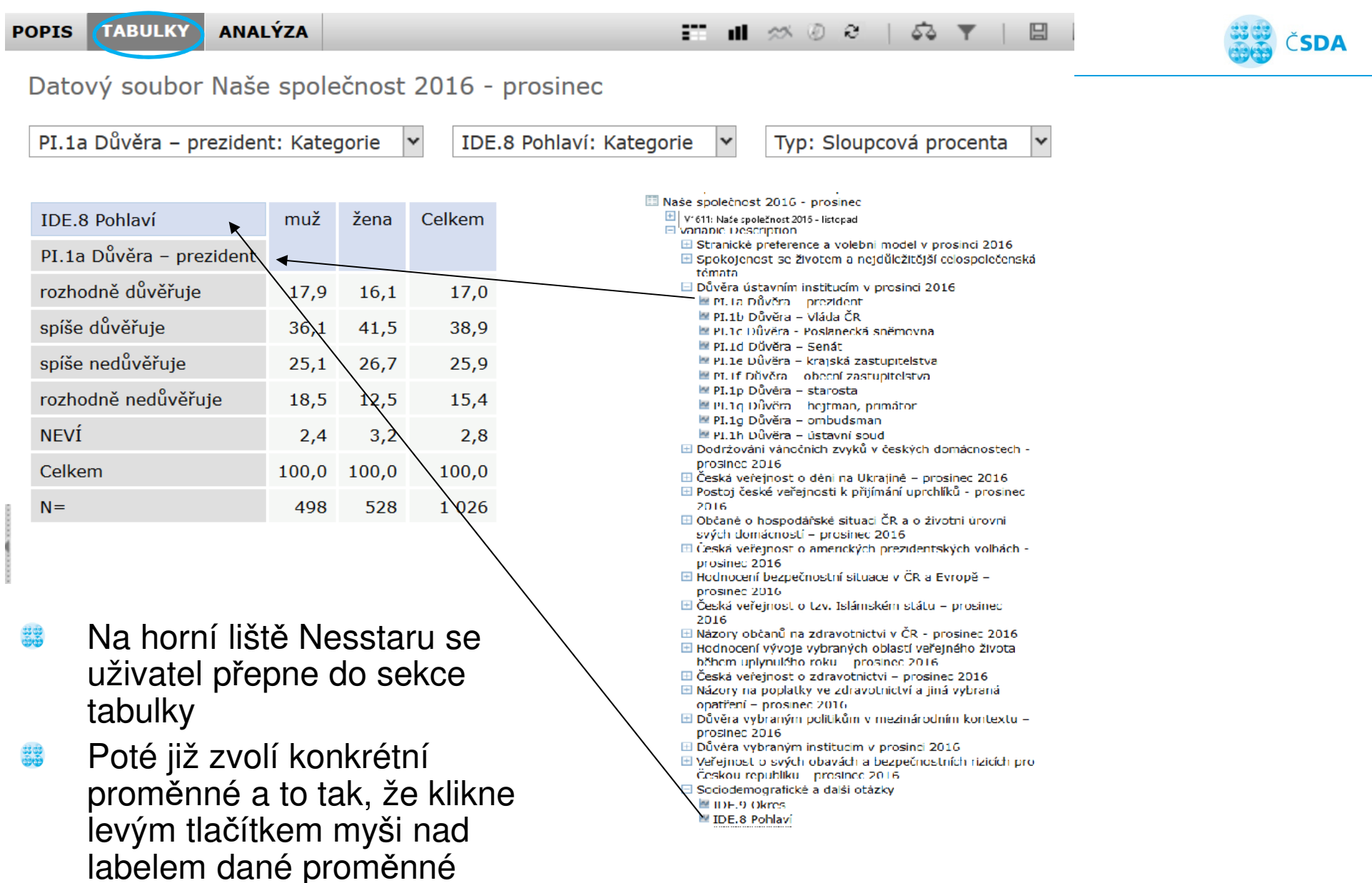

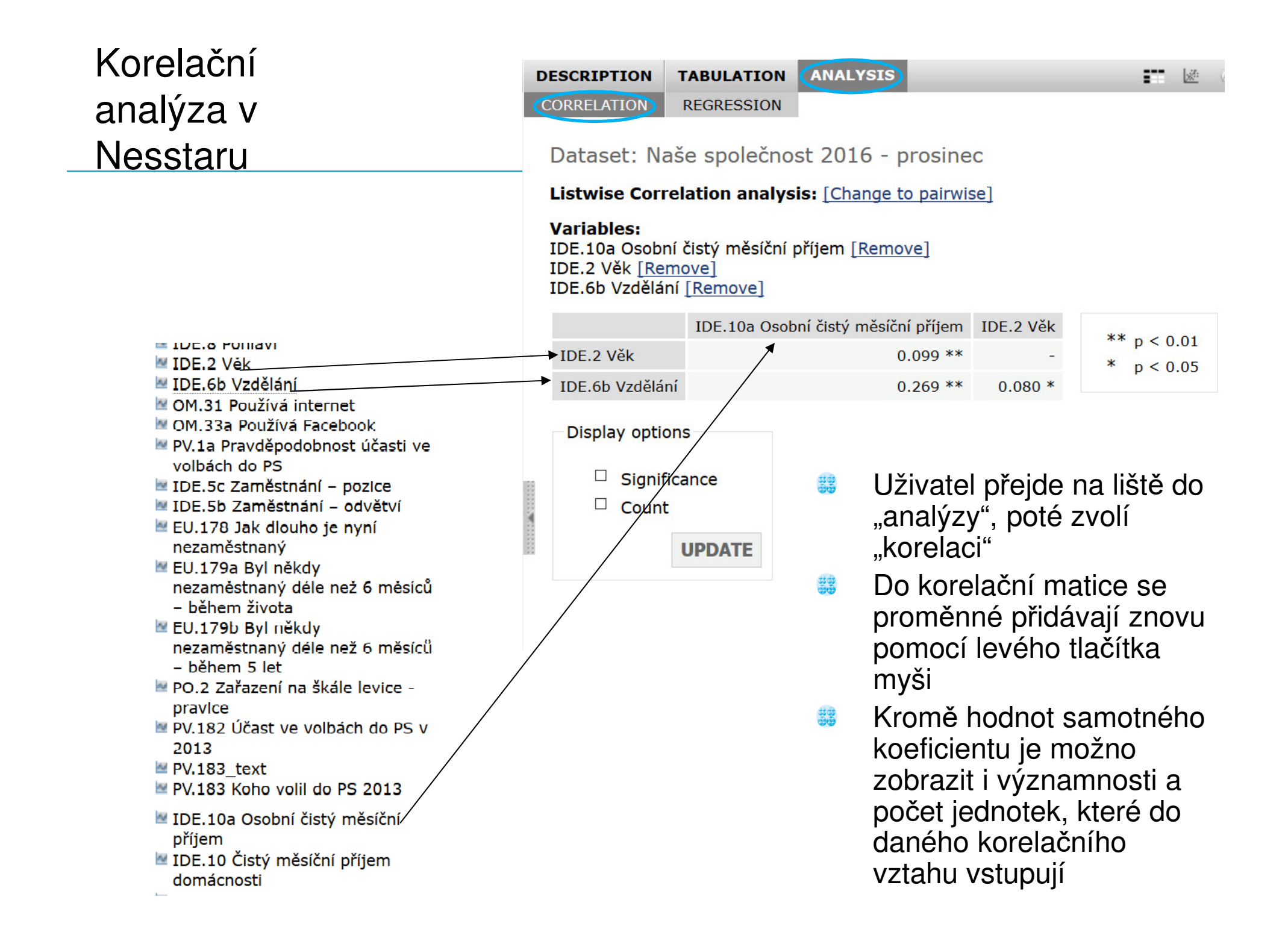

J~ J+

EU.179b Byl někdy nezaměstnaný déle než 6 měsíců

- během 5 let
- PO.2 Zařazení na škále levice pravice
- PV.182 Účast ve volbách do PS v 2013

PV.183\_text

- PV.183 Koho volil do PS 2013
- IDE.10a Osobní čistý měsíční příjem
- IDE.10 Čistý měsíční příjem domácnosti
- 🖉 IDE.3a Stav
- 🛯 IDE.3b Žije s partnerem
- 🛯 IDE.13 Počet členů domácnosti
- IDE.12 Počet nezaopatřených
- dětí
- IDE.57 Ekonomicky aktivní členové domácnosti
- IDE.7 Církev, náboženské společenství
- IDE.19 Velikost obce
- (subjektivně)
- 🗄 Technické informace

117

## Regresní analýza v Nesstaru

Práce s proměnnými je stejná jako u korelací, pouze je pochopitelně nutno zvolit závisle proměnnou a ostatní proměnné jako nezávislé

| D | ESCRIPTION TABU                                                                       | LATION 🥑      | ANALYSI | 5    |      |              |           |  |  |  |
|---|---------------------------------------------------------------------------------------|---------------|---------|------|------|--------------|-----------|--|--|--|
| С | CORRELATION REGRESSION                                                                |               |         |      |      |              |           |  |  |  |
| I | Dataset: Naše společnost 2016 - prosinec                                              |               |         |      |      |              |           |  |  |  |
| I | Regression analysis:                                                                  |               |         |      |      |              |           |  |  |  |
|   | Dependent variable:<br>IDE.10a Osobní čistý měsíční příjem <u>[Remove]</u>            |               |         |      |      |              |           |  |  |  |
| ] | <b>Independent varial</b><br>IDE.2 Věk <u>[Remove]</u><br>IDE.6b Vzdělání <u>[Ren</u> | ole:<br>nove] |         |      |      |              |           |  |  |  |
|   |                                                                                       | В             | SE B    | Beta | Т    | Significance | Tolerance |  |  |  |
|   | IDE.6b Vzdělání                                                                       | 1,159.86      | 134.92  | 0.26 | 8.60 | 0.0000       | 0.99      |  |  |  |
|   | IDE.2 Věk                                                                             | 42.29         | 16.53   | 0.08 | 2.56 | 0.0107       | 0.99      |  |  |  |
|   |                                                                                       |               |         |      |      |              |           |  |  |  |
| 8 | Intercept                                                                             | 3,255.22      |         |      |      |              |           |  |  |  |
| ĺ | Valid N                                                                               | 1,000.00      |         |      |      |              |           |  |  |  |
|   | Multiple R                                                                            | 0.280         |         |      |      |              |           |  |  |  |
|   | Multiple R Squared                                                                    | 0.078         |         |      |      |              |           |  |  |  |
|   | Adjusted R Squared                                                                    | 0.076         |         |      |      |              |           |  |  |  |
|   | F value                                                                               | 42.26         |         |      |      |              |           |  |  |  |
|   | F sign                                                                                | 0.0000        |         |      |      |              |           |  |  |  |

### Stahování dat

#### Pokud se uživatel zaregistroval, ČSDA mu přidělí práva ke stahování všech souborů Samotné stažení souboru je pak velice jednoduché

- Nejprve si uživatel soubor vybere a rozklikne jej
- Poté stačí kliknout na tlačítko s disketou
- V nabídce si vybere formát dat
- Poté dá "stáhnout", zadá uživatelské jméno a heslo a soubor-se začne stahovat

| SDA                                                                                                    |                                                                                                    |                                                                                                    |                                                                                                    |                                                          |                      |
|----------------------------------------------------------------------------------------------------|----------------------------------------------------------------------------------------------------|----------------------------------------------------------------------------------------------------|----------------------------------------------------------------------------------------------------|----------------------------------------------------------|----------------------|
| <u> </u>                                                                                                    | DESCRIPTION                                                                                                    | TABULATION                                                                                                    | ANALYSIS                                                                                                    |                                                          | 前月本の○ 森 ▼ ┣월 성용  역 ? |
| 2003     2004     2005     2005     2006     2007     2008     2009     2010     2011     2012     2013     2014     2015     2016     Naše společnost 2016 - leden     Naše společnost 2016 - únor     Naše společnost 2016 - únor     Naše společnost 2016 - úner     Naše společnost 2016 - květen     Naše společnost 2016 - květen     Naše společnost 2016 - květen     Naše společnost 2016 - ilstopad     Naše společnost 2016 - listopad     Naše společnost 2016 - listopad     Naše společnost 2016 - prosinec     Atextual     Yariable Description     Zo17     No entries found.     EOP - Ekonomická očekávání a postoje     ISSP     České panelové šetření domácností     IVVM     Genderové výzkumy     Mediální výzkumy     Populační výzkumy a výzkumy týkající se     samosprávy | Description Dataset: N Download Please select If you wish to Click on 'Dow Please note th Select Data SPSS SPSS Portable Stata v.8 Stata v.7 Nesstar Publi NSDstat download_ST DIF Textfile Delimited SAS Comma Sepa | TABULATION         aše společnosti         a data format fro<br>download a subsinload' to start do<br>nat you may be a         a Format         a Format         a Format         a Sher         ATISTICA | ANALYSIS<br>st 2016 - prosi<br>om the drop-down<br>set of the data, clid<br>winloading.<br>sked for a passwo<br>DOWNLOAD<br>ntation<br>t from the drop-d<br>nloading. | nec<br>box.<br>ck on the 'Subset' butto<br>rd.<br>SUBSET | In .                 |
| Výzkumy bezdomovectví                                                                                                    | *                                                                                                    |                                                                                                    |                                                                                                    |                                                          |                      |

ČSDA

### Ikony důležitých funkcí Nesstaru

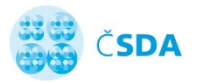

- Zobrazení tabulek
- Zobrazení grafů
- Vymazat tato funkce "vyčistí" okno s analýzami

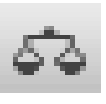

'n

Váha – uložené soubory mohou obsahovat váhy, tato funkce umožňuje jejich použití

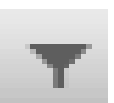

Podsoubor - tato možnost dovoluje uživateli provádět analýzy nebo zobrazení grafů na podsouboru kategorií proměnných (například pouze za osoby mužského pohlaví)

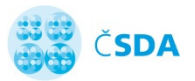

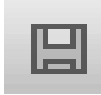

- Stáhnout systém umožňuje stažení datového souboru do většiny používaných statistických formátů.
- Export vytvořených objektů (tabulek) do formátu .xls

Export vytvořených objektů (tabulek, grafů) do formátu .pdf

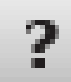

吃.

Kontextuální nápověda